## FOR ANDROID CHROME USERS

## Instructions on Adding a Webpage Shortcut to the Home Screen

1. Launch Chrome and navigate to the Ballona Creek Trash Interceptor Pilot Project webpage. https://ballonainterceptor.lacounty.gov

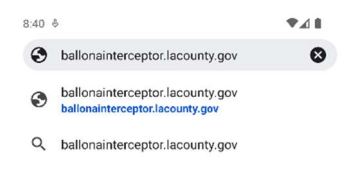

| >    | Тар              | o to en          | able o | contac | et sug | gestio           | ns.              |              |
|------|------------------|------------------|--------|--------|--------|------------------|------------------|--------------|
| q' v | v <sup>2</sup> e | e <sup>s</sup> I | - 4    | t° y   | /° (   | ז <sup>י</sup> נ | i <sup>®</sup> c | p p          |
| а    | s                | d                | f      | g      | h      | j                | k                | 1            |
| 仑    | z                | x                | с      | v      | b      | n                | m                | $\bigotimes$ |
| ?123 | 1                | ٢                |        |        |        |                  | •                | →            |
|      | ▼                |                  |        | •      |        |                  |                  | ι <u>ω</u> ι |

2. To add the shortcut to the Home Screen, tap the three dots located at the top right of the screen.

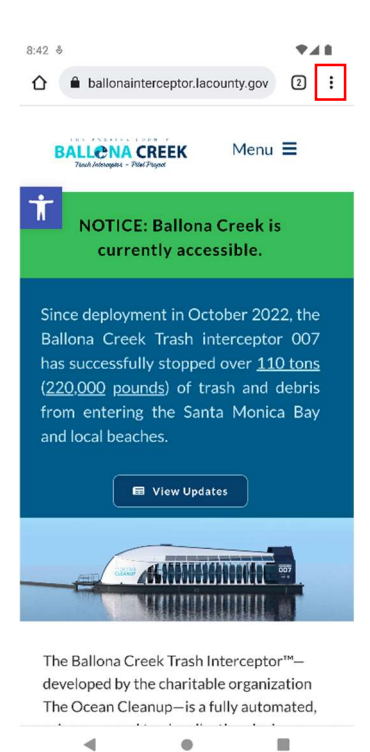

3. A context menu will appear. In this menu, tap "Add to Home Screen".

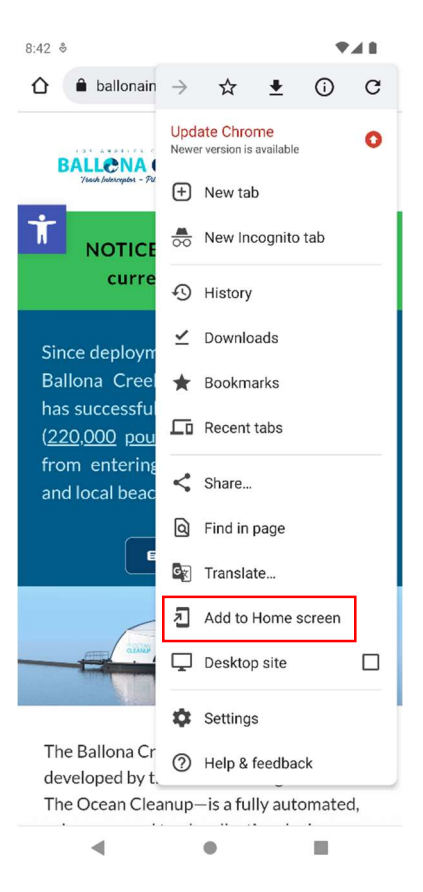

4. A new window will appear. In this new window, enter the name you would like to be displayed on the Home Screen for the Ballona Creek Trash Interceptor Pilot Project webpage. Once you are done, tap "Add".

| 8.42 ♥                                                                                                    |
|----------------------------------------------------------------------------------------------------|
| ☆ allonainterceptor.lacounty.gov ② :                                                                                                    |
| BALLENA CREEK Menu =<br>Pitat Justice - Tata Pipart                                                                                                    |
| <b>T</b> NOTICE: Ballona Creek is currently accessible.                                                                                                    |
| Since deployment in October 2022, the<br>Add to Home screen                                                                                                    |
| Ballona Interceptor - Interceptor 007                                                                                                    |
|                                                                                                    |
| Cancel Add                                                                                                    |
| Cancel Add                                                                                                    |
| Cancel Add                                                                                                    |
| Cancel Add  View Updates  View Updates  The Ballona Creek Trash Interceptor <sup>14</sup> — developed by the charitable organization The Ocean Cleanup—is a fully automated, |

5. A new window will appear. In this new window, tap "Add to home screen" to confirm the addition.

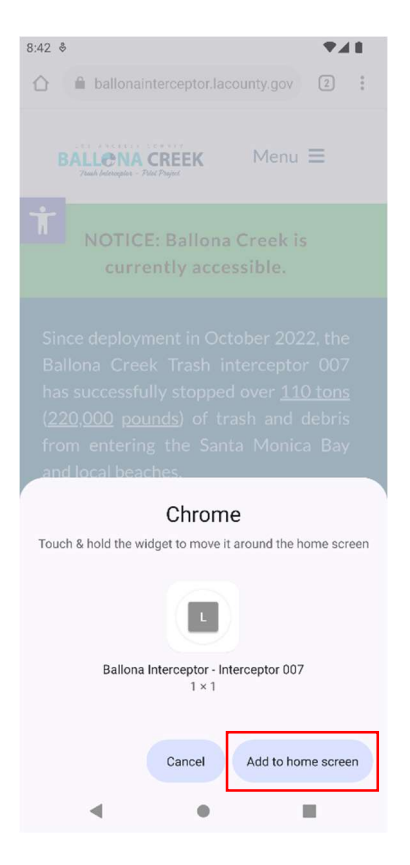

6. The shortcut will appear on your Home Screen.

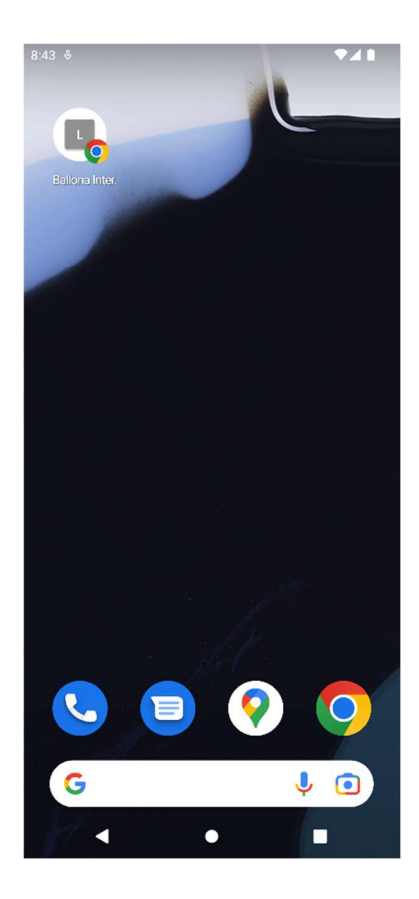